## COME REGISTRARSI AL SITO WEB (1/2)

1. Clicca su COLLEGATI o REGISTRATI nella parte alta della pagina

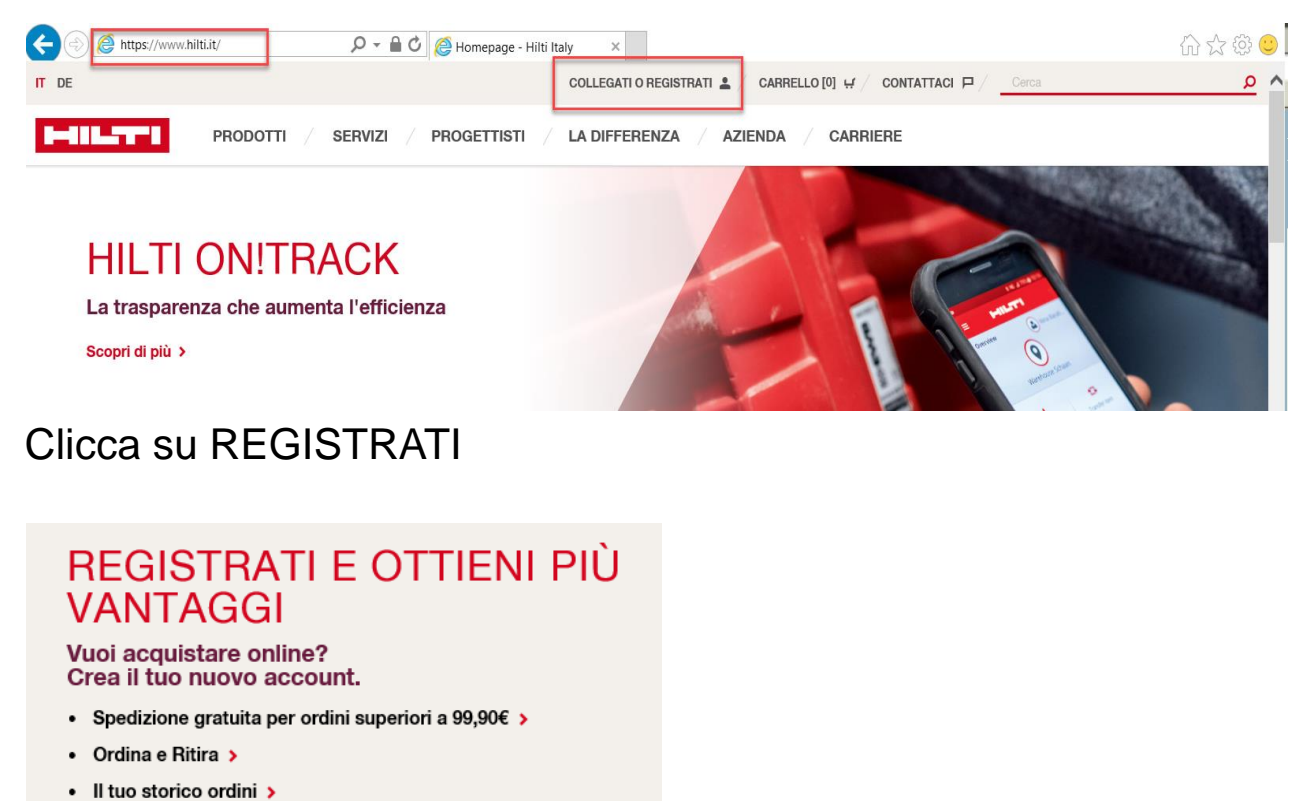

La tua lista attrezzi >

2.

- Le tue liste preferiti >

REGISTRATI

3. Inserisci la tua email e scegli la tua password

| Indirizzo email*       | cliente@hilti.com | Se sei già cliente Hilti e disponi di un Codice<br>cliente inserisci l'indirizzo email che ci avevi fornito<br>inizialmente, in alternativa inserisci un tuo indirizzo<br>email attivo. |
|------------------------|-------------------|----------------------------------------------------------------------------------------------------|
|                        | Mostra password   |                                                                                                    |
| Inserisci la password* | •••••             | I requisiti di sicurezza della Password                                                                                                    |
| Ripeti la password*    | •••••             | <ul> <li>Non puoi inserire un indirizzo email</li> <li>Deve contenere almeno un numero: 0123456789</li> </ul>                                                                           |
|                        |                   | <ul> <li>Deve contenere almeno una lettera Maiuscola:<br/>ABCDEFGHIJKLMNOPQRSTUVWXYZ</li> <li>Deve contenere almeno una lettera Minuscola:</li> </ul>                                   |

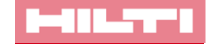

## COME REGISTRARSI AL SITO WEB (2/2)

4. Accetta le condizioni di utilizzo e clicca su REGISTRATI QUI

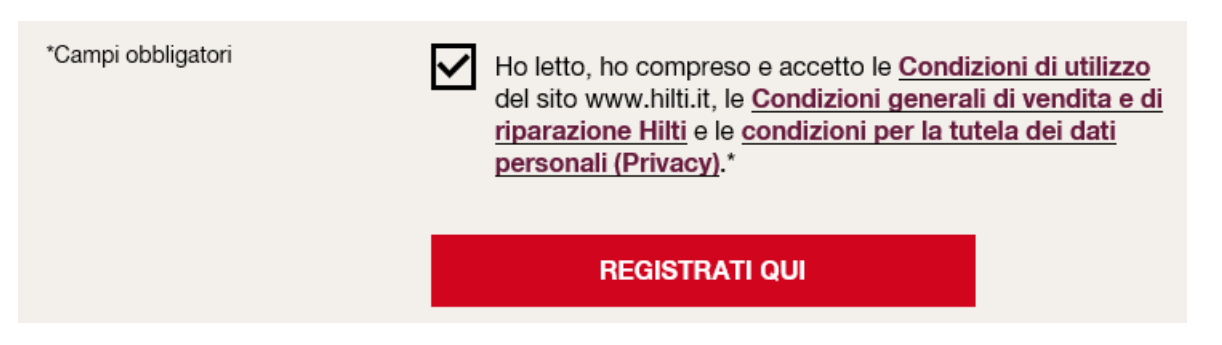

5. Clicca su CONFERMA EMAIL E PROCEDI presente nella email di ringraziamento e registrazione ricevuta al tuo indirizzo di posta elettronica

GRAZIE PER ESSERTI REGISTRATO SU HILTI.IT

Per concludere il processo di Registrazione, conferma il tuo indirizzo email

**CONFERMA EMAIL E PROCEDI** 

6. Il sistema ti riporterà sul sito hilti.it per effettuare il log-in con la tua mail e la tua password nella sezione COLLEGATI

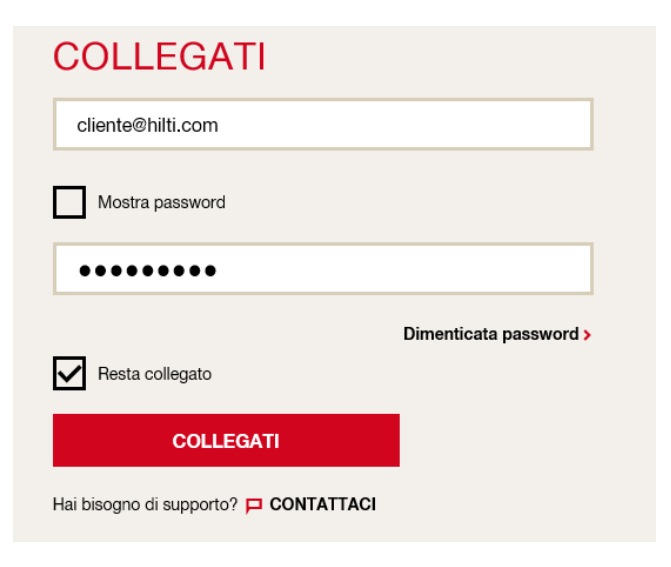

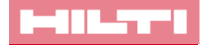